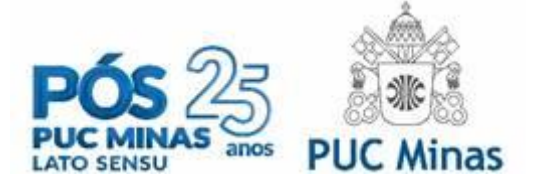

## PÓS-GRADUAÇÃO PARCEIROS NA EDUCAÇÃO

## SOLICITAÇÃO DO DESCONTO

Após efetivar a sua matrícula, acesse o Sistema de Gestão Acadêmica -SGA/Aluno e siga os passos abaixo:

- Selecionar a opção:
  Financeiro/Bolsas > Bolsas > Bolsa Parceiros na Educação;
- Preencher o requerimento de bolsa e anexar documentação comprobatória de vínculo com a Instituição Parceira. Caso seja dependente (filho/cônjuge), deverá ser anexado, também, comprovante de parentesco.
- 3. Caso não possua os dados de login e senha, você deve entrar em contato diretamente com a Secretaria Acadêmica / Apoio do Curso, através do e-mail <u>atendimentoiec@pucminas.br</u>.

Se precisar de ajuda, envie uma mensagem para <u>financeiroiec@pucminas.br</u>.